# MASTERS OF DISTRIBUTION HOW TO ADVERTISE ON

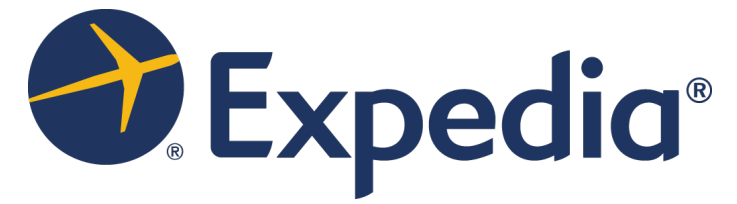

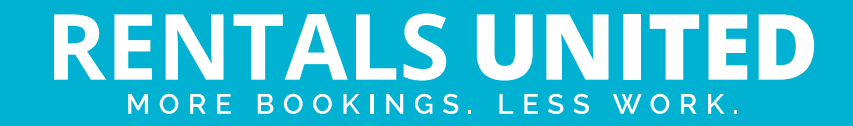

| WHO ARE THEY?                           | Expedia is the world's largest travel company. They handle flights, hotels & now with the purchase of Homeaway, they are pushing heavily into the vacation rental market. |
|-----------------------------------------|----------------------------------------------------------------------------------------------------|
| WHERE ARE<br>THEY STRONG?               | Their site is translated in multiple languages and they are strong in all markets with extra weight in the USA.                                                           |
| WHAT INFORMATION<br>DO WE SEND TO THEM? | Rentals United sends Expedia:<br>Rates<br>Availability<br>Minimum stay                                                                                                    |
| WHAT RATES<br>DO THEY WANT?             | Expedia will take the agreed commission amount from the rates they receive from Rentals United.                                                                           |

Rack rates

| HOW IS THE CONNECTION<br>PROCESS? | Start by signing an agreement with expedia. You can sign up on this link https://join.expediapartnercentral.com/                                                                                                    |
|-----------------------------------|----------------------------------------------------------------------------------------------------|
|                                   | Average time to sign an agreement is 4-6 weeks depending on how long Expedia's queue is. <b>Rentals United can not influence Expedia's handling time.</b>                                                                                   |
|                                   | Once you have a signed agreement <b>you need to upload your</b><br><b>properties on Expedia.</b> If you have many properties Expedia can<br>help you with uploading in a batch. Talk to your Expedia Account<br>Manager about this process. |
|                                   | Expedia does not accept all locations or property types. Rentals<br>United can not influence this.                                                                                                    |

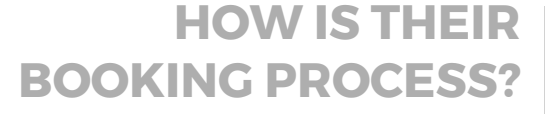

HOW IS THEIR | You will receive a booking confirmation from Rentals United. You need to contact the guest to arrange check in details.

WHAT EXTRA FEES CAN **BE SENT TO THEM?** 

None, all extra fees like tax, cleaning fee, security deposit etc needs to be added directly in Expedia when uploading the properties.

HOW ARE THEIR BOOKING MODELS?
 Instant confirmation
 Expedia work on Instant booking. If you need to cancel a booking you need to offer the guest an alternative of at least equal or greater standard. If the alternative is a higher price, the cost needs to be paid by you. Expedia will also apply a cancellation fee.
 Rentals United is not allowed to cancel a booking or communicate on your behalf.

HOW IS THEIR PAYMENT PROCESS? With the ExpediaCollect model, payments are taken by Expedia and they pay out when the client is in the property.

With the HotelCollect model, payments are taken by you and they will invoice you for their commission when the client is in the property.

CAN YOU UPLOAD YOUR OWN CANCELLATION POLICY?

or the channel

No

No you can't. You need to use one of the cancellation policies they provide. They range from easy to very strict.

### TIP:

For the best exposure, you should chose the ExpediaCollect and the commission model for highest number of channels.

# **STEP BY STEP** HOW TO ADVERTISE ON

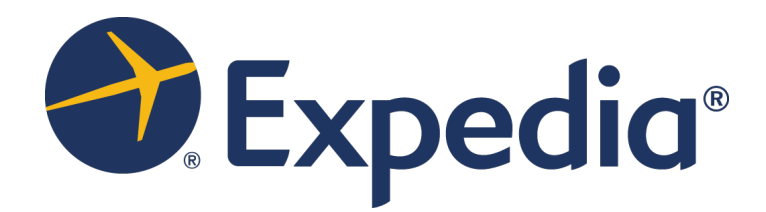

## Important information

## **CURRENCY**

The local currency that you have in Expedia is what you also have to push from RU. We use a special currency converter for this without exchange rate. See how to use it on page 9.

## **CHANGEOVER**

Expedia do not support changeover days in the connection so you can't send that

### RESPONSIBILITY

Make sure your prices, calendars and minimum stay are 100% updated in RU. The information in RU will overwrite what you previously had in Expedia. It can not be undone.

## **SYNCHRONIZATION**

You will only send your daily rates, calendar and minimum stay to Expedia. You need to add taxes and extra fees directly in Expedia, as well as content, amenities and photos

## PAYMENT

Expedia has 2 payment models. If you choose Hotel Collect, you need to charge the guest yourself. You can find the credit card details in the Booking details

## **BOOKINGS**

You have to accept all bookings, RU can not cancel a reservation on your behalf. Only the guest can cancel.

| HOW TO ACTIVATE<br>THE CONNECTION | After you have registered your property in Expedia, make a note of your Hotel ID (not Room ID) and the currency you have in Expedia. |
|-----------------------------------|----------------------------------------------------------------------------------------------------|
|                                   | Send your Hotel ID to rollout@expedia.com and ask them to                                                                            |

Send your Hotel ID to rollout@expedia.com and ask them to enable the connection to RU for this ID. They will email you a confirmation once done.

HOTEL ID How to find your Hotel ID in Expedia (not Room ID), log in to your Expedia extranet - on the upper left hand side of menu you can see your ID. If not, please email or contact the assistance team at Expedia and they can help you.

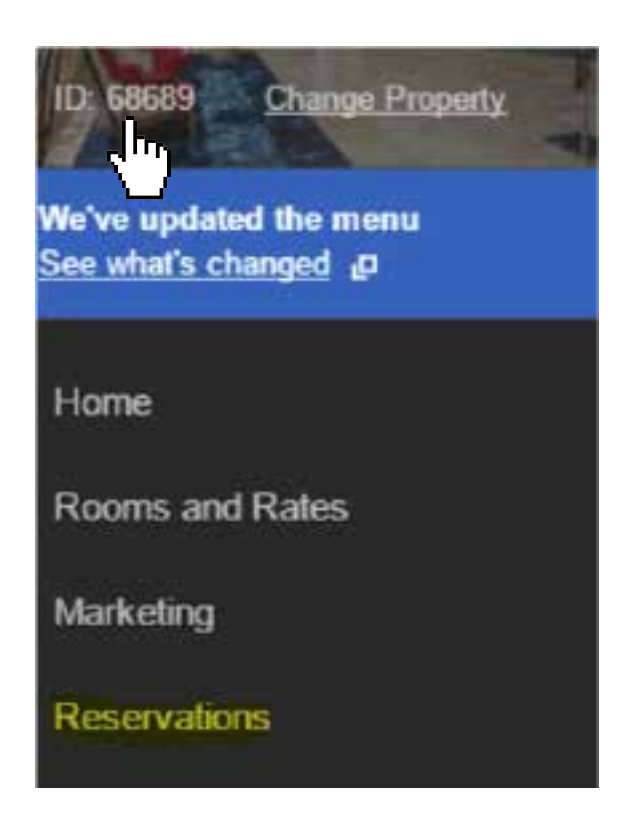

**STEP1** Upload your properties on Expedia, then go to "My channels" in RU's main menu, find Expedia and click on "Get connected".

| EXPEDIA<br>Not connected |                            |                                       | ^               |
|--------------------------|----------------------------|---------------------------------------|-----------------|
|                          | Connection Date:           | 12/05/2017                            | I GET CONHECTED |
|                          | N# of Properties Connected | 0 out of 0                            | - <b>M</b>      |
|                          | N# of Bookings Received:   | 0                                     | A PROPER TINGS  |
| Expedia                  | Channel Commission         | 18-22% taken from your rates          |                 |
|                          | Cancellation Used:         | the channel                           |                 |
|                          | How Do I Get Paid:         | The channel pays out the total amount |                 |
|                          | Channel Contact:           | support@rentalsunited.com             |                 |

**STEP 2** Go through the checklist and accept the Terms & Conditions.

## Channels cancellation policy applies: More than 7 full days prior to arrival: Refund 50% of full amount (less 15%) Less than 7 days prior to arrival: No refund

#### Payments 📀

Channel charges the guest. Channel transfers the full payment to you the day of the client's arrival

#### Deactivation 🤝

If you deactivate or delete a property in Rentals United or in your PMS, you will need to email the channel saying you don't want that property to be advertised anymore. There's no penalty for this however overusing the activate/deactivate feature could result in the channel no accepting your property in the future

#### Instructions on how to connect

Download the "Masters of distribution" PDF for full information about this channel

DOWNLOAD TO CONTINUE

## HOW TO CONNECT | 1. Enter your Hotel ID

- 2. Select the currency you have in Expedia, if not you will send wrong prices.
- 3. Select a mark up if you wish to cover for the commission Expedia charges you.

| <ul> <li>Add new properties</li> </ul> |                                    |                                               |              |            |
|----------------------------------------|------------------------------------|-----------------------------------------------|--------------|------------|
| Add a group of properties that         | have the same rate in Booking.com. | You will be able to scale individual rates or | ice created. | cancel X   |
| External ID 2197065                    | Currency CAD                       | Scale Prices - 35                             |              | PROPERTIES |
|                                        |                                    |                                               |              |            |
|                                        |                                    |                                               |              |            |
| activate all deactivated rates         | APPLY                              | 2                                             |              | 2          |

# MAPPING PROCESSWhen you have imported your Hotel ID click on the red text to add<br/>the corresponding property in Rentals United. Select the correct<br/>property in the dropdown menu and save group.

| Channel pro                                                                                 | operty ID Location                                    | Rate name     | Rates (Markup %)                                                                  | Status Show archived                                                                                                    |
|---------------------------------------------------------------------------------------------|-------------------------------------------------------|---------------|-----------------------------------------------------------------------------------|----------------------------------------------------------------------------------------------------|
| Apartment<br>(21971280)<br>Click to ente<br>that should<br>edit group I delet<br>Edit Group | t<br>b)<br>er the properties<br>be in this group<br>c | Standard Rate | (35%)<br>3 Bedr<br>A Stylis<br>Experie<br>Luxurio<br>Luxurio<br>Luxurio<br>Union) | oom House Right On The Lake! (& GO station)<br>sh Yorkville Dream! (Yonge & Bloor)<br>ence Yorkville in Luxury (Yonge & Bloor)<br>ous & Stylish Condo (Lake & CN Tower View)<br>ous 2bdrm Maple Leaf Square (With Parking)<br>/ Condo with CN Tower View (Right Near |
| Group name                                                                                  | Apartment                                             |               | -                                                                                 |                                                                                                    |
| External ID                                                                                 | 219712801                                             | CAD           | •                                                                                 |                                                                                                    |
|                                                                                             |                                                       |               |                                                                                   |                                                                                                    |

| HOW TO ACTIVATE | After your mapp<br>to push over you<br>push will overwi                                                           | ping has<br>ur rates,<br>rite wha | s been creat<br>calendar ar<br>at you have | ted you need t<br>nd minimum s<br>in Expedia. | to click "Activate"<br>stay. What you                                                                                                    |
|-----------------|----------------------------------------------------------------------------------------------------|-----------------------------------|--------------------------------------------|-----------------------------------------------|----------------------------------------------------------------------------------------------------|
|                 | Prices and caler                                                                                                  | ndar no <sup>.</sup>              | t activated:                               |                                               |                                                                                                    |
|                 | Superior Apartment<br>(172036101)<br>Stylish and Spacious One Bedroom -<br>Pool and Gym!!<br>edit group   delete  | Auckland                          | Standard Rate                              | (20%) 🔶 quick edit                            | activate   Manual options   delete         Image: Constraint of the second second sec |
|                 |                                                                                                    |                                   | irvated.                                   |                                               |                                                                                                    |
|                 | Apartment with<br>Garden View<br>(170907301)<br>In the Heart of Auckland City<br>edit group   delete   deactivate | Auckland                          | Standard Rate                              | (20%) <mark>↑</mark> quick edit               | deactivate   Manual options   delete                                                                                                    |

WHAT RATES AND Go to your group and click on manual options CALENDAR AM I SENDING?

| RENTALS | UNITED                                                                                  | CHANNELS                                                              | MY BO        | OOKINGS | MY PROPERTIES |         | GUESTY            | 7       | 9 <b>^</b>     | i 🧕               | Anton           | *        |  |
|---------|-----------------------------------------------------------------------------------------|-----------------------------------------------------------------------|--------------|---------|---------------|---------|-------------------|---------|----------------|-------------------|-----------------|----------|--|
|         | Apartmer<br>(20315090<br>Luxury In York<br>Toronto In Sty<br>edit group   dele          | nt<br>01)<br>wille - Experience<br>le!<br>ete   <u>deactivate</u>     |              |         |               |         |                   |         |                |                   |                 |          |  |
|         | Two-Bedi<br>Apartmer<br>(20315290<br>Luxury Execut<br>(Yonge&Bloor<br>edit group   dele | room<br>ht<br>D1)<br>tive In Yorkville 2bdrr<br>)<br>ete   deactivate | Toronto<br>m | Standa  | ard Rate      | (45%) 🕈 | <u>quick edit</u> | $\odot$ | <u>deactiv</u> | I <u>Manual (</u> | options   delet | <u>e</u> |  |
|         | One-Bedr<br>Apartmer<br>(20392410<br>Luxury on Bay<br>College)                          | room<br>ht<br>D1)<br>y Street (Yonge &                                | Toronto      | Standa  | ard Rate      | (35%) 🕇 | <u>quick edit</u> | 0       | <u>deactiv</u> | ate   Manual (    | options   delei | <u>e</u> |  |

## WHAT RATES AND<br/>CALENDAR AM I SENDING?Current week is shown per default. Select other dates in the calendar and click<br/>"calculate" to see more dates

- 1 You will see what calendar is sent, 0 or 1 property to sell
- 2 The price per day is in the currency you have selected in the mapping step. The price includes the mark up if you have added one
- 3 Minimum stay

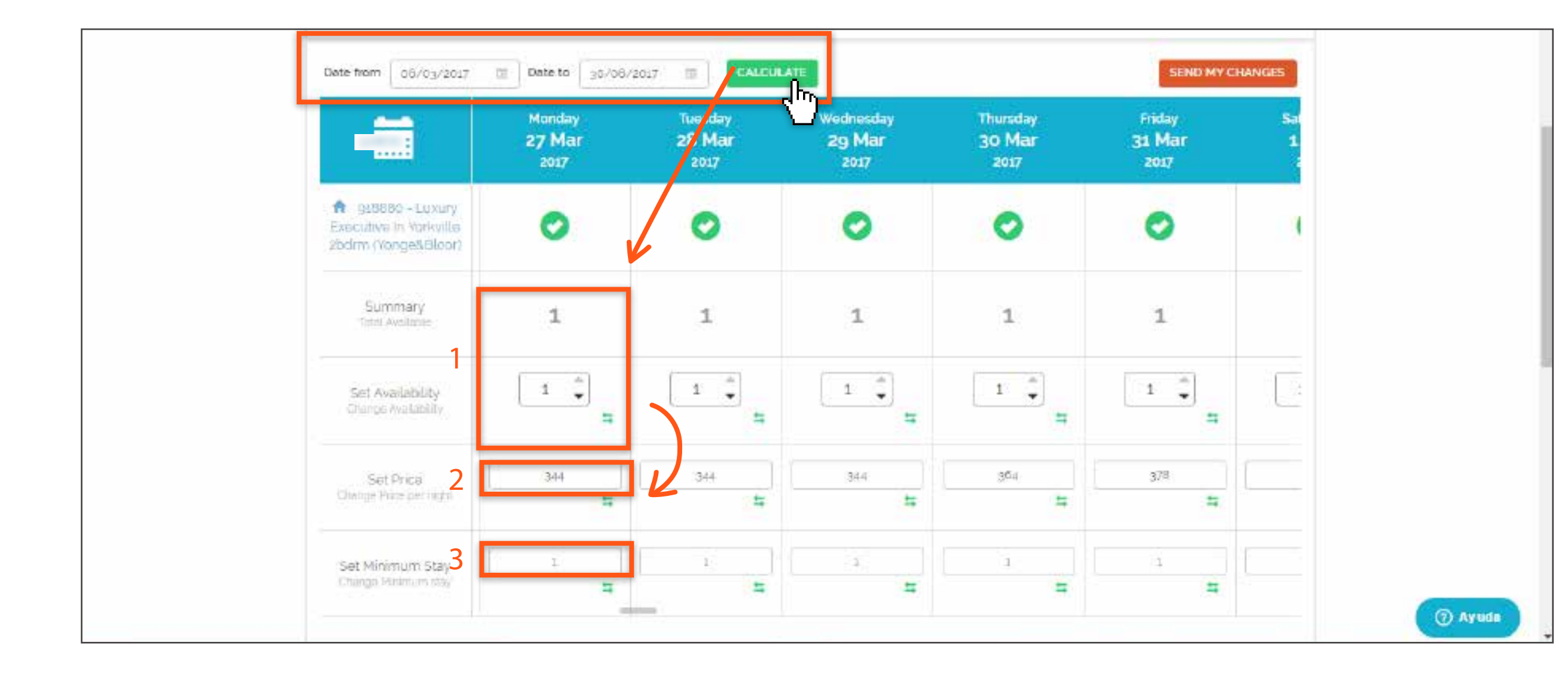

## IMPORTANT

## **Final check**

Go into Expedia extranet and check that the rates, calendar and minimum stay that you pushed from RU are showing correctly in Expedia.

It may take up to 10 minutes for a whole year to be displayed

**COMMON ERRORS** | If you have errors, you will see them in "My Channels" Click on "Check errors" to see the details.

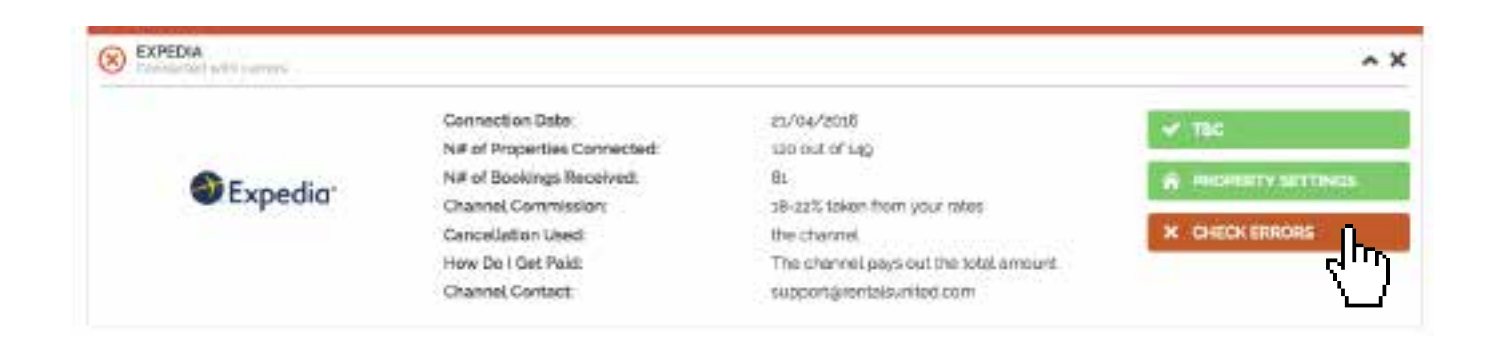

HOTEL ID ERROR"Hotel ID not found" It means you have entered the wrong Hotel ID,<br/>double check the ID. It can not be the Room ID. Also make sure you<br/>have emailed rollout@expedia.com and asked them to enable the<br/>connection to RU for this ID.

#### ERROR

56789097: Error (code 3202): Hotel ID not found. You either specified an invalid hotel ID or your account is not linked to this hotel. Ref=[bd2086b8-678a-4d41-b19d-c69ace786dd3]

| <b>INACTIVE RATE PLAN</b> | "Inactive Rate Plan" means that your rate plan has not been<br>activated in Expedia so you can't send your RU rates to it. You need<br>to contact your Account Manager and ask them to enable it.                                                                                                    |
|---------------------------|----------------------------------------------------------------------------------------------------|
|                           | Once fixed, come back to ther error page, tick the box of the property and click "Fix selected error" as shown in the point above.                                                                                                    |
| RATE PLAN LINKAGE RULE    | Rate plan linkage rule means that you have changed your rate plan<br>in Expedia after the connection was made. You need to import<br>your new Rate plan to RU. To do this go to your mapping page in<br>RU, enter your Hotel ID, currency and mark up again and import<br>the property from the beginning. This will pull your new rate plan<br>to RU. See page 9 how to do. |

**FIX ERRORS** Once you have solved the problem for any error, tick the box and click "Fix Selected Errors".

| <b>FIX SELECTED ERRORS</b>            |          |                        |                                                                                                    |
|---------------------------------------|----------|------------------------|----------------------------------------------------------------------------------------------------|
| Villa, 4 Bedrooms, Private RO<br>Pool | Protaras | 17/05/2018<br>00:00:00 | <ul> <li>Type: 72961 E: Error (code 3202): Hotel ID not<br/>found. You either specified an invalid hotel ID<br/>your account is not linked to this hotel. Ref=<br/>[4c86c626-1f13-11e7-8554-bd0b0f9bb8b4]</li> <li>Type: -1</li> </ul> |

**CANCELLATIONS** When a guest cancels in Expedia, the cancellation should be sent to RU. Sometimes this doesn't happen and we give you an option to manually import the cancellation to RU. But the import will only work if the booking is actually cancelled in Expedia by the guest.

## **BOOKING DETAILS**

Use Rentals United to keep the booking information of a new booking made outside of our network.

|                                      | CHANNEL-                                 | expediagrentalsunited.com          | Status:                                                                                                    |                                        |                                              |  |
|--------------------------------------|------------------------------------------|------------------------------------|----------------------------------------------------------------------------------------------------|----------------------------------------|----------------------------------------------|--|
| Expedia                              | RU PROPERTY ID:                          | ROPERTY ID: 105143                 |                                                                                                    | - 0                                    | Your reservation is confirmed.               |  |
| RENTALS UNITED RE<br>CHANNEL RES ID: |                                          | S ID: 119158343                    | Request                                                                                                    |                                        |                                              |  |
|                                      | PMS ID:                                  | 14184163                           | Pending                                                                                                    |                                        |                                              |  |
|                                      |                                          |                                    | Confirmed                                                                                                    |                                        |                                              |  |
| Guest De                             | tails                                    |                                    | والس                                                                                                    |                                        |                                              |  |
| Guest De                             | tails                                    |                                    | ( <sub>111</sub> )                                                                                                    |                                        |                                              |  |
| Guest De<br>irst name"               | tails                                    |                                    | Comments                                                                                                    |                                        |                                              |  |
| Guest De<br>Irst name"               | Address                                  | ch Avenue NE City, Bellevue        | Comments<br>Code: 5 Info: Bill only ng<br>Code: 165 Info: 1 double                                                                        | ints bkd by Es                         | opedia to cc# g ck-in gst pays incid         |  |
| Guest De<br>irst name"               | Address<br>Address<br>Postal Co          | -ch Avenue NE City: Bellevur       | Comments<br>Coder 5 Info: Bill only ng<br>Coder 166 Info: 1 double<br>Code: 21 Info: Non-Smo                                              | Ints bkd by E:<br>and z single<br>king | opedia to cc≇ g ck-in gst pays incid<br>beds |  |
| Guest De<br>Rirst name*              | Address<br>Address<br>Postal Co<br>98004 | ch Avenue NE City. Bellevui<br>ode | Comments<br>Code 5 Info: Bill only ng<br>Code 1.66 Info: 1 double<br>Code: 2.1 Info: Non-Smo<br>Commission: 114.97EUR<br>Price breakdown: | ints bkd by E:<br>and 2 single<br>king | opedia to cc≇ g ck-In gst pays incid<br>beds |  |

HOW TO BLOCK<br/>CALENDARSIn case of emergency you can use Advanced Options and block<br/>certain dates or change prices to Expedia only. It will not affect<br/>other channels. Go in My Channels > Expedia > Property settings

| Connected     |                             |                                       | ~ X                 |
|---------------|-----------------------------|---------------------------------------|---------------------|
|               | Connection Date:            | 03/02/2016                            | ✓ T&C               |
|               | N# of Properties Connected: | 41 out of 49                          |                     |
| <b>Evodia</b> | N# of Bookings Received:    | 760                                   | A PROPERTY SETTINGS |
|               | Channel Commission:         | 18-22% taken from your rates          | <u> </u>            |
|               | Cancellation Used:          | the channel                           | קייק                |
|               | How Do I Get Paid:          | The channel pays out the total amount |                     |
|               | Channel Contact:            | support@rentalsunited.com             |                     |
|               | Channel Contact:            | support@rentalsunited.com             |                     |

## HOW TO BLOCK Go to your group, click on Manual Options

| RENTALS | JNITED                                                                                           | CHANNELS                                              | МҮ В    | OOKINGS | MY PROPERTIES |         | GUEST             | r | ଚ 🏠              |                      | Anton           | * |
|---------|--------------------------------------------------------------------------------------------------|-------------------------------------------------------|---------|---------|---------------|---------|-------------------|---|------------------|----------------------|-----------------|---|
|         | Apartment<br>(203150901<br>Luxury In Yorkvil<br>Toronto In Style!<br>edit group   delete         | )<br>Le - Experience<br>  <u>deactivate</u>           |         |         |               |         |                   |   |                  |                      |                 |   |
|         | Two-Bedro<br>Apartment<br>(203152901<br>Luxury Executive<br>(Yonge&Bloor)<br>edit group   delete | om<br>)<br>e In Yorkville 2bdm<br>  <u>deactivate</u> | Toronto | Stanc   | lard Rate     | (45%) 🕈 | <u>quick edit</u> | 0 | deactivate       | Manual op            |                 | 2 |
|         | One-Bedro<br>Apartment<br>(203924101<br>Luxury on Bay S<br>College)                              | om<br>)<br>treet (Yonge &                             | Toronto | Stanc   | lard Rate     | (35%) 🕈 | quick edit        | 0 | <u>deactivat</u> | e   <u>Manual op</u> | ations   delete | 2 |

## **HOW TO BLOCK** | Select the dates you wish to change. You can only change 6 CALENDARS | months at a time.

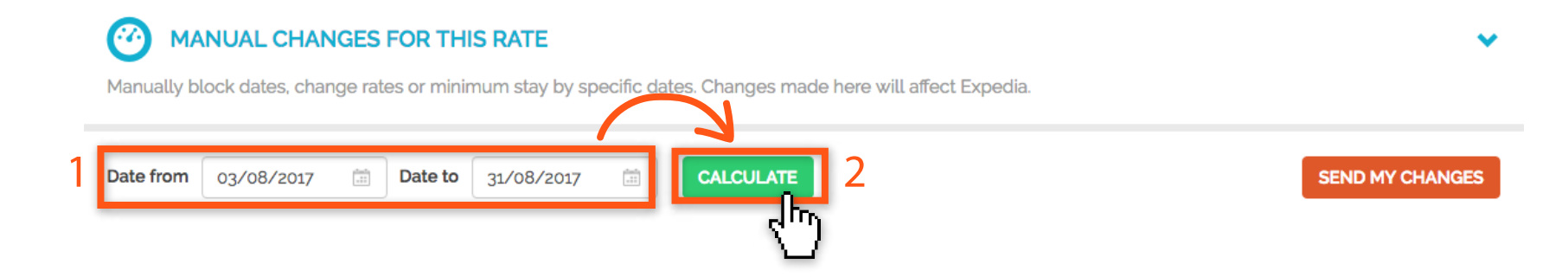

HOW TO BLOCK Scroll to the left (horizontaly) to see all dates.

| Sectiminimum Stay   | 4        | 4 | 4 | 4 | 4        |
|---------------------|----------|---|---|---|----------|
| Change Minimum stay | 5        | 5 | = | # | <b>=</b> |
|                     | <b>n</b> |   |   |   |          |

- 1. To force change the availability start by changing from 1 to 0
- 2. Click on the green arrow to copy this change to all the dates you previously selected in the calendar
- 3. All your availability has now been blocked- only to Expedia

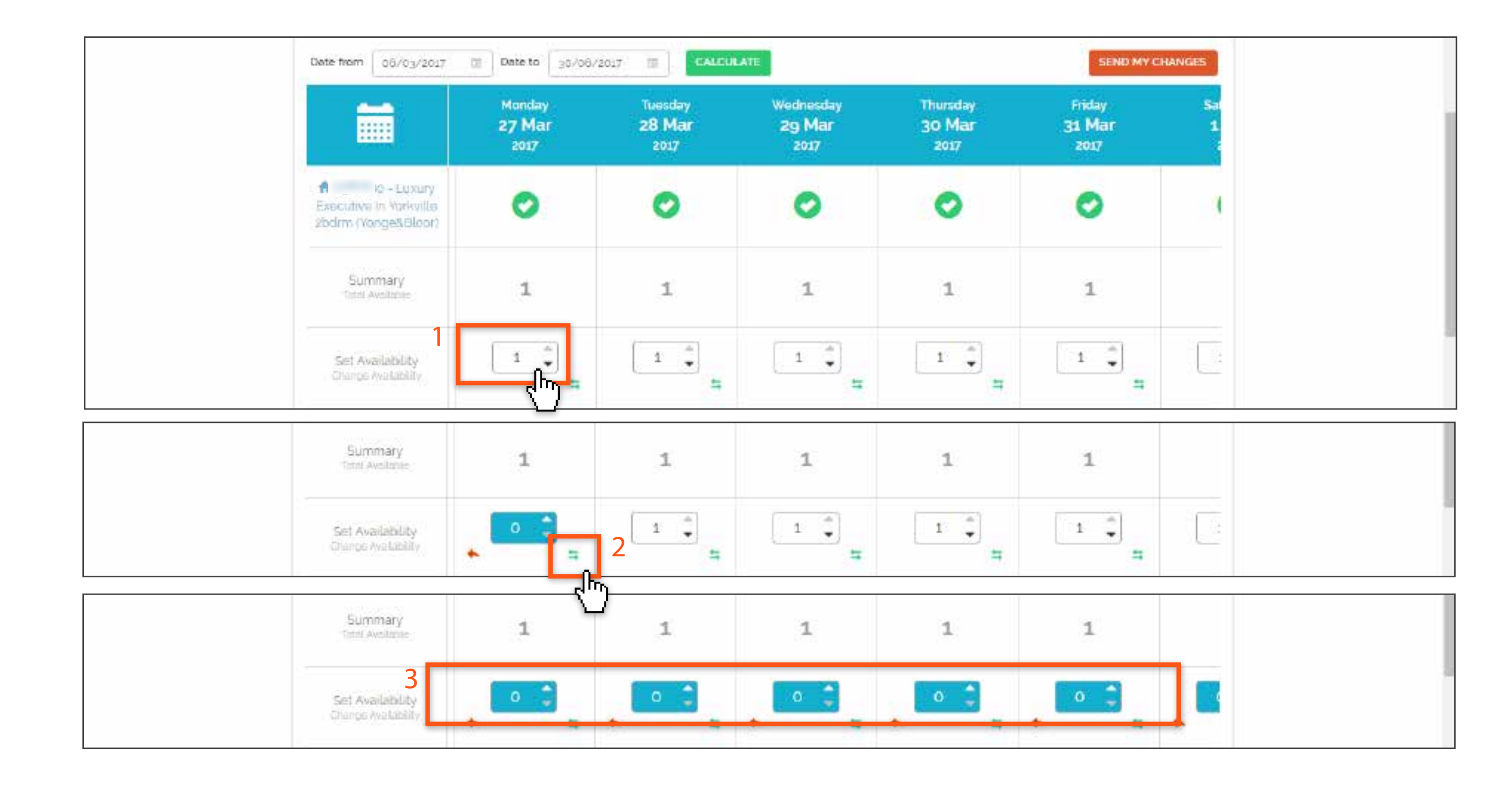

**Don't forget to send changes to Expedia** after each block. If you need to block a year, you need to do this process twice.

To unblock follow the same steps. If you want to force change prices or minimum stay it's the same process.

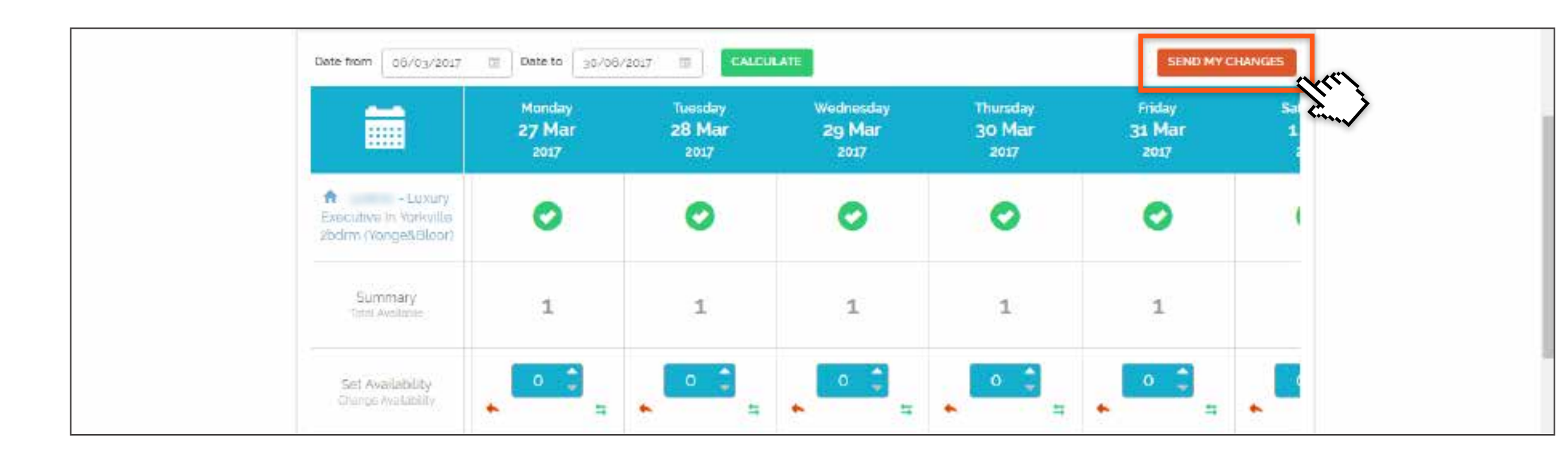

## Important: Go to Expedia extranet and check that the dates are blocked!

| HOW TO DISCONNECT<br>4 STEPS | <b>1.</b> Start by closing/blocking your calendar in RU. If you work with PMS you need to block your calendar in your PMS calendar and i will feed over to RU and Expedia. |  |  |  |
|------------------------------|----------------------------------------------------------------------------------------------------|--|--|--|
|                              | <b>2.</b> Then contact your Account Manager in Expedia to close the property for sales. You can not do this yourself and Rentals United can not do it for you either.      |  |  |  |
|                              | <b>3.</b> Go in My Channels > Expedia > Property settings                                                                                                    |  |  |  |
|                              | <b>4.</b> Deactivate the push of rates, calendar and minimum stay to Expedia from RU.                                                                                      |  |  |  |

| One-Bedroom<br>Apartment<br>Luxury on Bay Street (Yonge &<br>College)<br>edit group   delete   deactivate         | Toronto | Standard Rate | (35%) 🕈 quick edit | Ceactivate   Manual options   delete   |
|----------------------------------------------------------------------------------------------------|---------|---------------|--------------------|----------------------------------------|
| Two-Bedroom<br>Apartment<br>Experience Yorkville in Luxury<br>(Yonge & Bloor)<br>edit group   delete   deactivate | Toronto | Standard Rate | (45%) 🕈 quick edit | ⊘ deactivate   Manual options   delete |

# **STEP BY STEP** HOW TO ADVERTISE ON

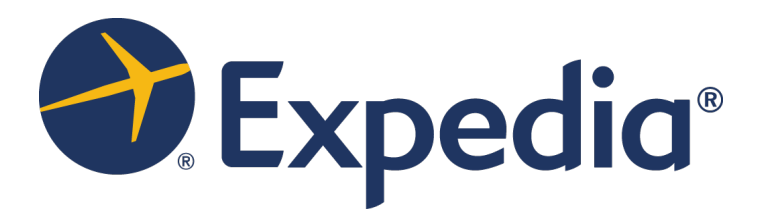